## How to Use Permissions in Academic Planning

Academic Planning provides a way for faculty to Waive Requisites and give Permission for Permission Only Courses on line. This can eliminate the need for a signed add form and prevent over enrollment. A Waiver allows a student to register on-line when they don't have the necessary requisite. Students will only be allowed to register if the course has seats available, and they meet any other criteria such as class level and registration rules. Waivers will not work for class level overrides. Below are screen shots and instructions for how to use the tool.

## **Requisite Waivers**

Sign into WebAdvisor or use My Hamilton WebAdvisor Channel, and select the Academic Planning link. When Academic Planning opens, click on Faculty in the menu or click on the briefcase icon in the left column and select faculty and then faculty overview.

Select the course you want to work with, and then select the Permissions tab when the course details appear.

If you would like to Waive a Requisite, select Requisite Waiver

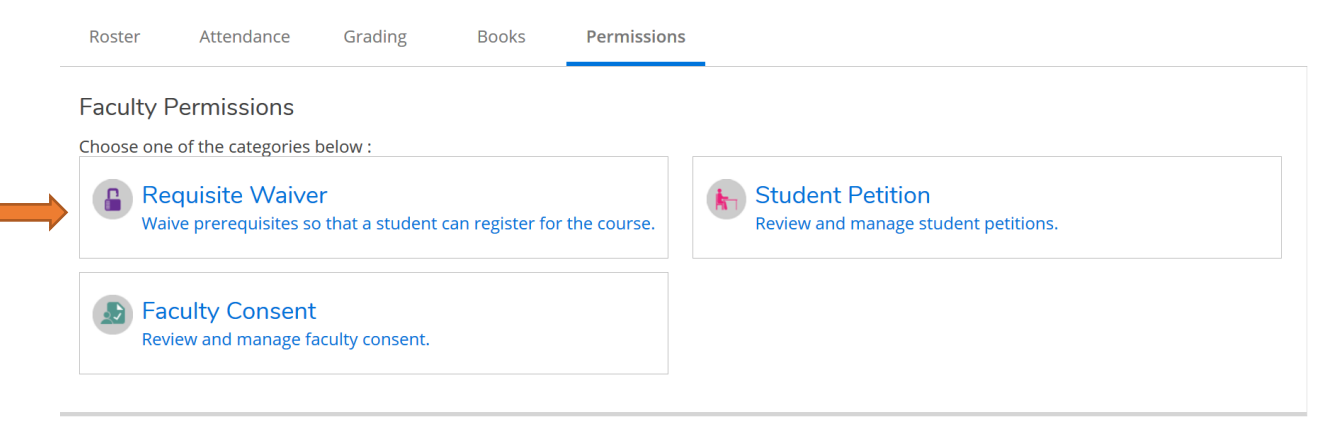

Enter a student name in the search box (use Last, First or First Last format), and then select the students from the list of possible names displayed.

| Roster                         | Attendance                  | Grading   | Books   | Permissions |          |                    |   |
|--------------------------------|-----------------------------|-----------|---------|-------------|----------|--------------------|---|
| < Back<br>Requisit             | To Faculty Per<br>e Waivers | rmissions |         |             |          |                    |   |
| Student Wa                     | aiver Information           |           |         |             |          | Student Name or ID | Q |
| No existing                    | student waivers             |           |         |             |          |                    |   |
| Prerequi                       | isite Informatio            | on        |         |             |          |                    |   |
| Course                         |                             |           | Enforce | ment        | Timing   |                    |   |
| Prerequisite: Math 113 Require |                             |           |         | d           | Previous |                    |   |

When the Waiver box appears, be sure Approve is checked, and enter a comment. (Comments are required, and the student WILL see the comment. But, the comment content does not matter for the process)

Click on Save

| Add Student Waiver       |                                         |
|--------------------------|-----------------------------------------|
| MATH-116-02: CALCULUS II | Fall Semester 2018                      |
| Student                  | <b>Student, Test</b><br>Student 1082364 |
| O Approve O Deny         |                                         |
| Comments                 | Comments                                |
| Cancel                   | Save                                    |

A successful waiver will display on your screen. You can review the waivers you have approved or denied any time by returning to the Permissions tab.

| Requisite Waivers          |                      |               |                           |               |  |  |  |  |  |
|----------------------------|----------------------|---------------|---------------------------|---------------|--|--|--|--|--|
| Student Waiver Information | Student Name or ID Q |               |                           |               |  |  |  |  |  |
| Student Name               | Student ID           | Authorized By | Updated On                | Explanation   |  |  |  |  |  |
| Student, Test              | 1082364              | Gibbons, C    | 10/22/2018 10:20:14<br>AM | has Placement |  |  |  |  |  |

The student will be able to see approved Waivers from the Permissions tab on their screens.

| Requisite Waiver(s | 5)      |                      |        |                                             |
|--------------------|---------|----------------------|--------|---------------------------------------------|
| Course             | Section | Term/Period          | Status | Requisites                                  |
| AFRST-319W         | 01      | Spring Semester 2018 | Waived | Prerequisite: 1 course in<br>Phil and Afrst |
| BIO-357            | 01      | Fall Semester 2018   | Waived | Prerequisite: Bio 101 and 102 or 115        |
| ECON-390           | 01      | Fall Semester 2018   | Waived | Prerequisite: Econ 101 or<br>166            |
| MATH-116           | 02      | Fall Semester 2018   | Waived | Prerequisite: Math 113                      |
|                    |         |                      |        |                                             |

## **Faculty Consent**

When you have set your course up to require your permission, you can now grant permissions on line, instead of signing add forms or sending your list to the Registrar. Students can register with an approved Consent as long as they meet all other registration restrictions on the course.

Sign into WebAdvisor or use My Hamilton WebAdvisor Channel, and select the Academic Planning link. When Academic Planning opens, click on Faculty in the menu or click on the briefcase icon in the left column and select faculty and then faculty overview. Select the course you want to work with, and then select the Permissions tab when the course details appear.

If you would like to provide permission to register, Faculty Consent.

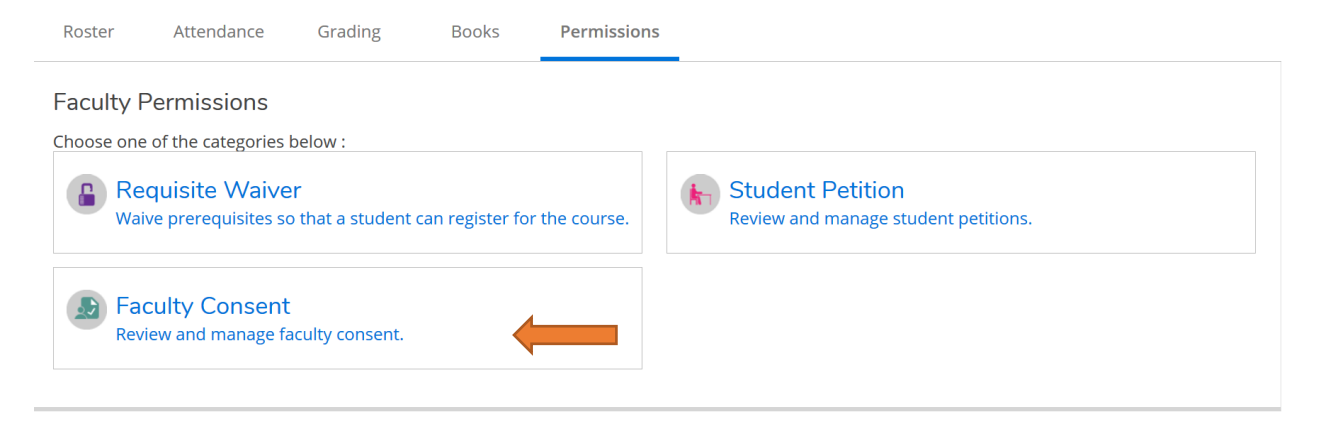

Enter a student name in the search box (Last, First or First Last format), and then select the students from the list of possible names displayed.

| Roster              | Attendance                | Grading   | Books | Permissions |  |              |   |
|---------------------|---------------------------|-----------|-------|-------------|--|--------------|---|
| < Back<br>Faculty ( | To Faculty Per<br>Consent | rmissions |       |             |  |              |   |
| Faculty Co          | onsent Status             |           |       |             |  | student,test | Q |
| No existing         | faculty consents          |           |       |             |  |              |   |

When the Faculty Consent box appears, Select a Status, and enter a comment. (Comments are required, and the student WILL see the comment. But, the comment content does not matter for the process)

Click on Save

## Add Faculty Consent

|                              | ^                                       |
|------------------------------|-----------------------------------------|
| MATH-224W-01: LINEAR ALGEBRA | Fall Semester 2018                      |
| Student                      | <b>Student, Test</b><br>Student 1082364 |
| Status                       | Select a status 、                       |
| Additional Comments          | Additional Comments                     |
| Cancel                       | Save                                    |

A successful waiver will display on your screen. You can review the waivers you have approved or denied any time by returning to the Permissions tab.

| Roster                                           | Attendance   | Grading | Books     | Permissions |                                |                                      |   |  |
|--------------------------------------------------|--------------|---------|-----------|-------------|--------------------------------|--------------------------------------|---|--|
| < Back To Faculty Permissions<br>Faculty Consent |              |         |           |             |                                |                                      |   |  |
| Faculty Co                                       | nsent Status |         |           |             |                                | Student Name or ID                   | Q |  |
| Student                                          |              | ID      | Status    | Updated     | d By Updated Or                | n Explanation                        |   |  |
| Student, 1                                       | Fest         | 10823   | 64 Approv | ved Gibbons | 5, C 10/22/2018<br>10:29:28 AN | permission to regist <u>mor</u><br>I | e |  |

Updated November 8, 2018